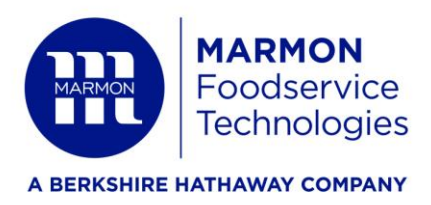

## **Proper Shutdown Process for IDC Pro**

## **Option 1: Service UI**

1. Tap the four corners of the video portion of the screen in the order shown. Top right, top left, bottom left, bottom right.

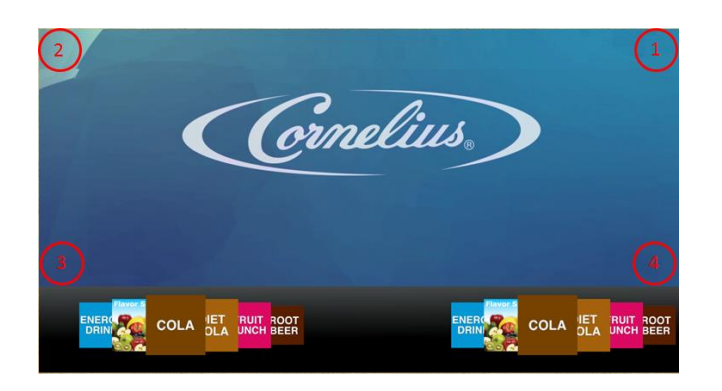

- 2. Enter the correct code shutdown is accessible from all levels
  - a. Store Level Access: 1111

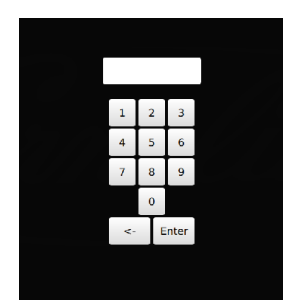

3. Select Shutdown

Cornelius. Display Technologies uc

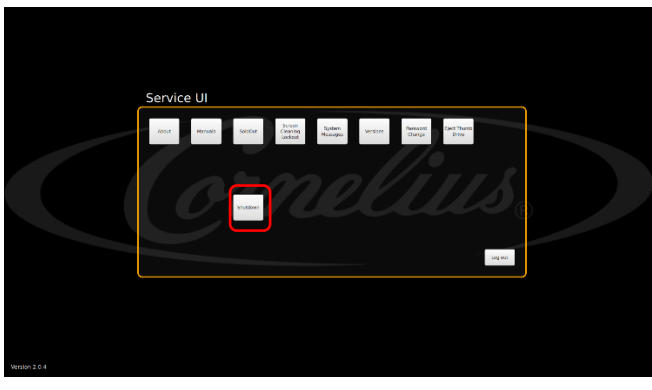

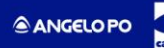

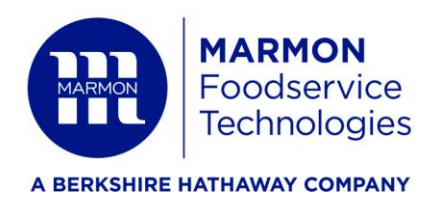

4. Select Shutdown

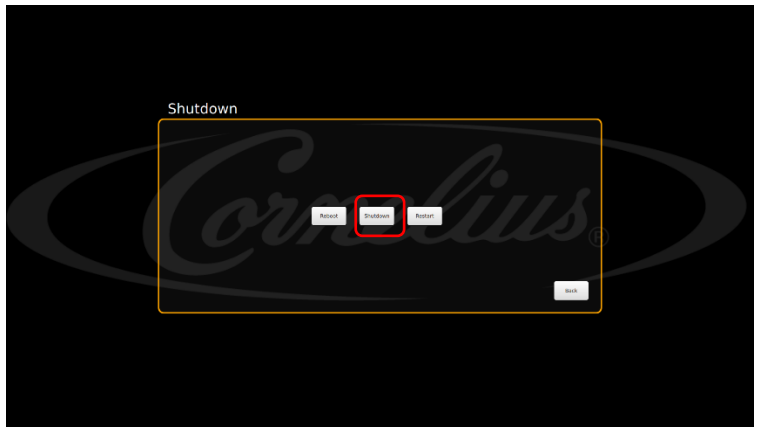

5. Wait for screen to go black and unplug from the wall.

## Option 2: Power/Reset Button – This is quicker but I do not believe as safe as a shutdown as using the service UI.

1. Press black power/reset button, wait for the screen to go black and pull the plug.

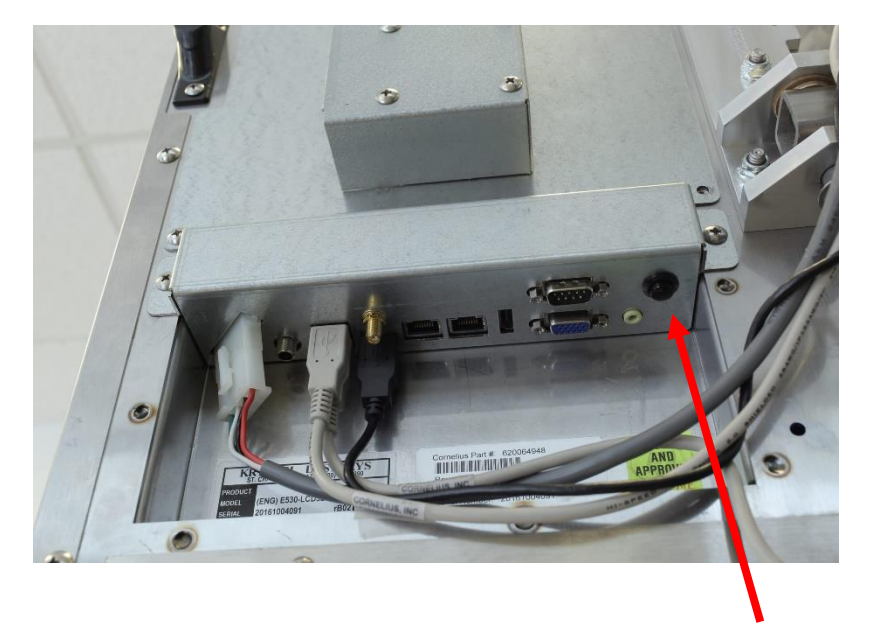

Pwr/Reset Button